| *Login | som ved | skagen | leder | arbei | idssted / | password. |
|--------|---------|--------|-------|-------|-----------|-----------|
|        |         | Suger_ |       | a     | Jasseca   | passionai |

|       | ALAR AL DESCRIPTION OF A DESCRIPTION OF A DESCRIPTION OF |
|-------|----------------------------------------------------------------------------------------------------|
| Login | Skagen Camping<br>Login Side<br>Brugernavn<br>Password<br>O Automatisk login indtil jeg logger ud<br>O Gem mit brugernavn<br>O Spørg altid efter brugernavn og password<br>Login                                                                                                    |

## Camping sted oversigt

| Camping sted oversigt          |                                                           |                         |                  |    |  |  |  |  |  |
|--------------------------------|-----------------------------------------------------------|-------------------------|------------------|----|--|--|--|--|--|
| Camping Sted Pladser           | Skagen Camping                                            |                         |                  |    |  |  |  |  |  |
| Campingsted antal bestillinger | Custom View: Camping steder ᢖ 🗐 🗐                         |                         |                  |    |  |  |  |  |  |
| Camping bestilling oversigt    |                                                           |                         |                  |    |  |  |  |  |  |
| Ledige pladser antal           | ା Søg                                                     |                         |                  |    |  |  |  |  |  |
| Plads tildeling                |                                                           | Søg (*)                 | /is alle         |    |  |  |  |  |  |
| Medhjaelper Camping oversigt   | Præcis sa                                                 | etning 🔘 Alle ord 🔍 Vil | kårlig ord       |    |  |  |  |  |  |
| Camping gaest oversigt         |                                                           |                         |                  |    |  |  |  |  |  |
| Camping Gaester                | Side 🔣 🗐 1 🔛 af 1 Poster 1 til 6 af 6 Side størrelse 50 💌 |                         |                  |    |  |  |  |  |  |
| Campinginfo                    | Camping Sted (*) ▲ Antal pladser                          |                         |                  |    |  |  |  |  |  |
| Lister / forespørgsler         | Per como inc                                              | Compiles Sted Bladser   | Ankermedet skole | 0  |  |  |  |  |  |
| Ændre Password                 | Pa <u>Camping</u>                                         |                         |                  | _  |  |  |  |  |  |
| Logout                         | E Camping                                                 | Camping Sted Pladser    | Camp Hedebo      | 3  |  |  |  |  |  |
|                                | E Camping                                                 | E Camping Sted Pladser  | DCH camp         | 1  |  |  |  |  |  |
|                                | E Camping                                                 | E Camping Sted Pladser  | FDF              | 26 |  |  |  |  |  |
|                                | E Camping                                                 | E Camping Sted Pladser  | Kappelborg       | 0  |  |  |  |  |  |
|                                | E Camping                                                 | E Camping Sted Pladser  | Medarbejder Camp | 3  |  |  |  |  |  |

Viser antal pladser oprettet pr. camping sted.

Ved klik på camping vises camping bestillinger

Ved klik på camping sted pladser viser pladserne oprettet for camping stedet.

# Camping sted pladser

| Camping sted oversigt<br>Camping Sted Pladser                                         | Skagen Camping                                  |                                                             |                       |                |                 |    |  |  |  |  |  |  |
|---------------------------------------------------------------------------------------|-------------------------------------------------|-------------------------------------------------------------|-----------------------|----------------|-----------------|----|--|--|--|--|--|--|
| Campingsted antal bestillinger<br>Camping bestilling oversigt<br>Ledine pladser antal | Tabel: Camping Sted Pladser 🎯 🕙 🖻               |                                                             |                       |                |                 |    |  |  |  |  |  |  |
| Plads tildeling                                                                       | Camping Sted indeholder Vælg Pladsnr indeholder |                                                             |                       |                |                 |    |  |  |  |  |  |  |
| Medhiaelper Camping oversigt                                                          | Søg (*) Vis alle                                |                                                             |                       |                |                 |    |  |  |  |  |  |  |
| Camping gaest oversigt<br>Camping Gaester                                             | Præcis sætning      Alle ord      Vilkårlig ord |                                                             |                       |                |                 |    |  |  |  |  |  |  |
| Campinginfo                                                                           | Side 🕅 🍕 1 🛛 🕨                                  | Side 🕅 վ 1 🔛 af 1 Poster 1 til 36 af 36 Side størrelse 50 💌 |                       |                |                 |    |  |  |  |  |  |  |
| Lister / forespørgsler                                                                | Opret Linie opret Tabel                         | opret Tabel Edit                                            |                       |                |                 |    |  |  |  |  |  |  |
| Ændre Password                                                                        |                                                 | Camping Sted                                                | △ Pladsnr (*)△ Bredde | Laengde Stroem | Bemaerkning (*) | Id |  |  |  |  |  |  |
| Logout                                                                                | 🔲 🔑 🖉 i 🖶 🖻                                     | 📲 🗙 Camp Hedebo                                             | Hedebo 54 400         | 500 Ja         |                 | 1  |  |  |  |  |  |  |
|                                                                                       | 🔲 🔑 🖉 I 🖶 🖻                                     | 🔄 🗙 Camp Hedebo                                             | Hedebo 55 400         | 500 Ja         |                 | 2  |  |  |  |  |  |  |
|                                                                                       | 🔲 🔎 🖉 i 🖶 🛍                                     | 🔄 🗙 Camp Hedebo                                             | Hedebo 56 400         | 500 Ja         |                 | 3  |  |  |  |  |  |  |
|                                                                                       | 🔲 🔑 🖉 I 🖶 🖻                                     | 🔄 🗙 DCH camp                                                | DHC 54 400            | 500 Ja         |                 | 7  |  |  |  |  |  |  |
|                                                                                       | 🔲 🔎 🖉 i 🖶 🖻                                     | i 🖶 🗙 FDF                                                   | FDF 01 8              | 8 Ja           |                 | 11 |  |  |  |  |  |  |
|                                                                                       | 🔲 🔑 🖉 j 🖶 🖻                                     | 🔚 🗙 FDF                                                     | FDF 02 8              | 8 Ja           |                 | 12 |  |  |  |  |  |  |
|                                                                                       | 🔲 🔑 🖉 j 🖶 🛍                                     | 🔚 🗙 FDF                                                     | FDF 03 8              | 8 Ja           |                 | 13 |  |  |  |  |  |  |
|                                                                                       | 🔲 🔑 🖉 i 🖶 🖻                                     | i 🖶 🗙 FDF                                                   | FDF 04 8              | 8 Ja           |                 | 14 |  |  |  |  |  |  |
|                                                                                       | 🔲 🔑 🖉 i 🖶 🖻                                     | FDF                                                         | FDF 05 8              | 8 Ja           |                 | 27 |  |  |  |  |  |  |
|                                                                                       | 🔲 🔑 🖉 i 🖶 🖻                                     | FDF                                                         | FDF 06 8              | 8 Ja           |                 | 28 |  |  |  |  |  |  |
|                                                                                       |                                                 | FDF                                                         | FDF 07 8              | 8 Ja           |                 | 29 |  |  |  |  |  |  |

Oprettelse af pladser på campingstedet.

Skagen Camping vejledning

### Camping sted antal bestillinger

| Skagen Camping                                            |                  |                    |  |  |  |  |  |  |  |
|-----------------------------------------------------------|------------------|--------------------|--|--|--|--|--|--|--|
| Custom View: Campingsted antal bestillinger 🖨 🐏 🖳         |                  |                    |  |  |  |  |  |  |  |
| Søg Camping Sted indeholder Vælg Søg (*) Vis alle         |                  |                    |  |  |  |  |  |  |  |
| Præcis sætning O Alle ord O Vilkårlig ord                 |                  |                    |  |  |  |  |  |  |  |
| Side 🕅 🗐 1 🔛 af 1 Poster 1 til 5 af 5 Side størrelse 50 💌 |                  |                    |  |  |  |  |  |  |  |
|                                                           | Camping Sted     | Antal bestillinger |  |  |  |  |  |  |  |
| E Camping                                                 |                  | 42                 |  |  |  |  |  |  |  |
| E Camping                                                 | Ankermedet skole | 24                 |  |  |  |  |  |  |  |
| E Camping                                                 | DCH camp         | 0                  |  |  |  |  |  |  |  |
| E Camping                                                 | FDF              | 21                 |  |  |  |  |  |  |  |
| E Camping                                                 | Medarbejder Camp | 121                |  |  |  |  |  |  |  |

Ved klik på camping vises camping bestillinger til det pågældende camping sted.

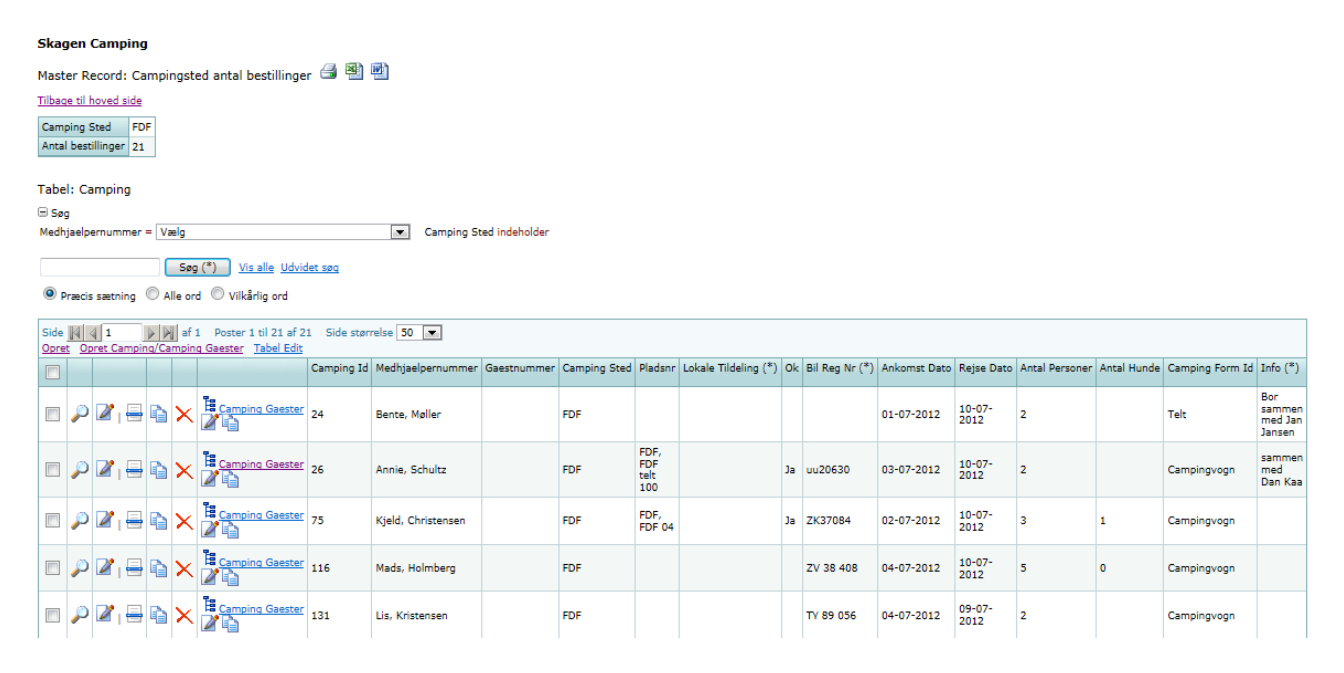

Ved klik på camping gæster kan disse oprettes.

Ved tryk på blyant kan bestillingen ajourføres med feks. Pladsnr.

## **Camping bestilling**

Fane 1

### Skagen Camping

Edit Tabel: Camping

<u>Tilbage</u>

| Camping side 1   | Car | mping side 2  | Camping info | Antal personer pr. dag |
|------------------|-----|---------------|--------------|------------------------|
| Camping Id       |     | 248           |              |                        |
| Medhjaelpernumm  | her | Christian, Je | ssen         | •                      |
| Gaestnummer      |     | Vælg          |              |                        |
| Camping Sted     |     | FDF           |              |                        |
| Pladsnr          |     | FDF, FDF 20   |              | •                      |
| Lokale Tildeling |     |               |              |                        |
| Ok               |     | 🔽 Ja          |              |                        |
| Bil Reg Nr       |     | DG41401       |              |                        |
| Ankomst Dato     |     | 02-07-2012    |              |                        |
| Rejse Dato       |     | 09-07-2012    |              |                        |
| Antal Personer   |     | 2             |              |                        |
| Antal Hunde      |     |               |              |                        |
| Camping Form Id  |     | Telt          | •            |                        |
| Fortelt Markise  |     | 🔲 Ja          |              |                        |
| Gem              |     |               |              |                        |

Gæstenummer bruges kun til musikere der ikke har nogen tilknytning til en medhjælper.

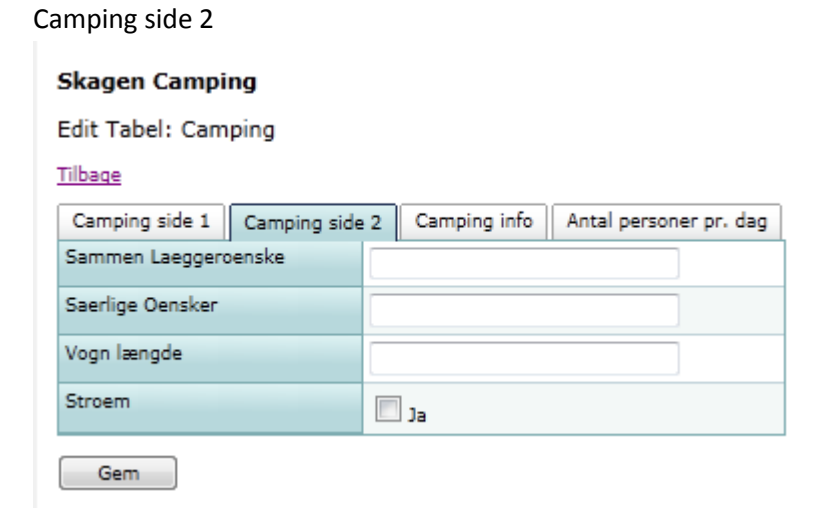

### Camping info

## Skagen Camping

### Edit Tabel: Camping

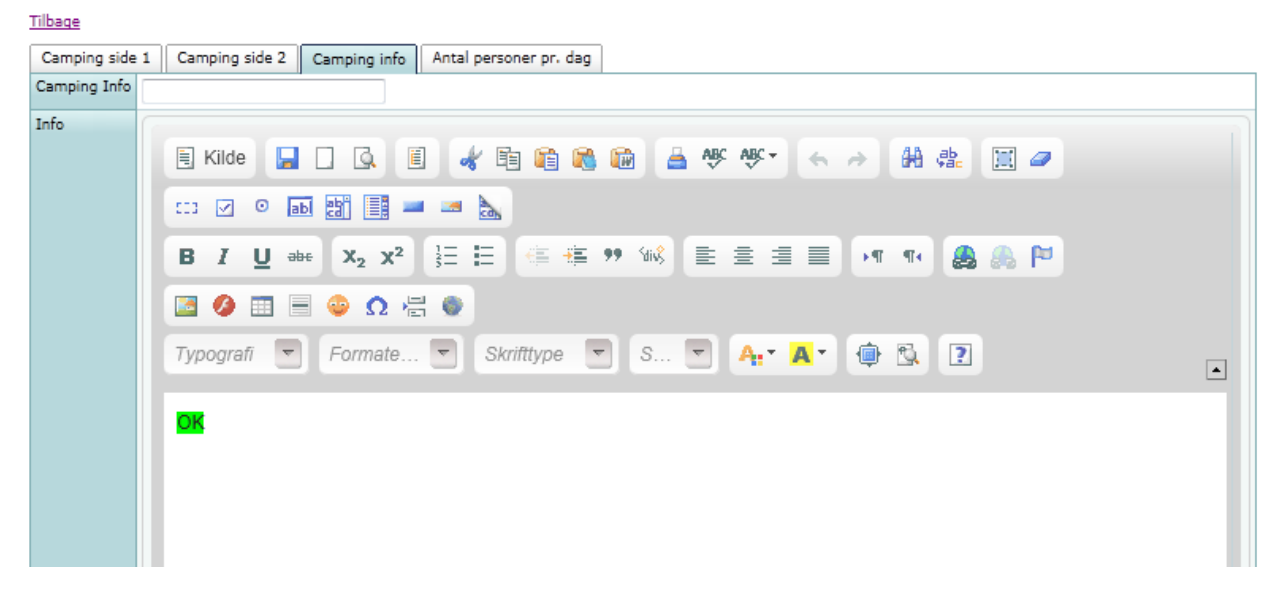

### Antal personer pr. dag

### Skagen Camping

Edit Tabel: Camping

### <u>Tilbage</u>

| Camping side 1 Camping side | 2 | Camping info | Antal personer pr. dag |
|-----------------------------|---|--------------|------------------------|
| Mandag antal personer       | 2 |              | ·                      |
| Tirsdag antal personer      | 2 |              |                        |
| Onsdag antal personer       | 2 |              |                        |
| Torsdag antal personer      | 2 |              |                        |
| Fredag antal personer       | 2 |              |                        |
| Loerdag antal personer      | 2 |              |                        |
| Soendag antal personer      | 2 |              |                        |
| Mandag 1 antal personer     | 1 |              |                        |

Gem

Skagen Camping vejledning

## Ledige pladser antal

| Skagen Camping                                              |                    |                      |         |  |  |  |  |  |  |
|-------------------------------------------------------------|--------------------|----------------------|---------|--|--|--|--|--|--|
| Custom View: Ledige pladser antal 🏼 🗐 🗐                     |                    |                      |         |  |  |  |  |  |  |
| 🗄 Søg                                                       |                    |                      |         |  |  |  |  |  |  |
| Camping Sted indeholder Vælg                                |                    |                      |         |  |  |  |  |  |  |
|                                                             | Søg (*) <u>Vis</u> | <u>s alle</u>        |         |  |  |  |  |  |  |
| 🖲 Præcis sætning 🔘 Alle ord 🔘 Vilkårlig ord                 |                    |                      |         |  |  |  |  |  |  |
| Side 🙀 🗐 1 🕑 🕅 af 1 Poster 1 til 6 af 6 Side størrelse 50 💌 |                    |                      |         |  |  |  |  |  |  |
|                                                             | Camping Sted       | Antal ledige pladser | Pladsnr |  |  |  |  |  |  |
| E Ledige pladser                                            | Camp Hedebo        | 2                    |         |  |  |  |  |  |  |
| E Ledige pladser                                            | DCH camp           | 1                    |         |  |  |  |  |  |  |
| E Ledige pladser                                            | FDF                | 18                   |         |  |  |  |  |  |  |
| हि <u>Ledige pladser</u>                                    | Medarbejder Camp   | 3                    |         |  |  |  |  |  |  |
| E Ledige pladser                                            | Skolen             | 1                    |         |  |  |  |  |  |  |
| E Ledige pladser                                            | XTESTX             | 1                    |         |  |  |  |  |  |  |

## Plads tildeling

#### Skagen Camping

Custom View: Plads tildeling 🖨 🕙 💆

| Camping Sted indeholder Vælg 💌 Pladsnr indeholder Medhjaelpernummer = Vælg | 🖃 Søg                        |                    |                     |      |  |
|----------------------------------------------------------------------------|------------------------------|--------------------|---------------------|------|--|
|                                                                            | Camping Sted indeholder Vælg | Pladsnr indeholder | Medhjaelpernummer = | Vælg |  |
| Søg (*) <u>Vis alle</u>                                                    | Søg (*) <u>Vis alle</u>      |                    |                     |      |  |

Præcis sætning O Alle ord O Vilkårlig ord

| Side 🕅 վ 1 🛛 🕨 af 1 Poster 1 til 37 af 37 Side størrelse 50 💌 |              |                        |              |            |    |        |         |        |         |        |         |         |          |                |
|---------------------------------------------------------------|--------------|------------------------|--------------|------------|----|--------|---------|--------|---------|--------|---------|---------|----------|----------------|
| Camping Sted $\land$                                          | Pladsnr (*)∆ | Medhjaelpernummer      | Ankomst Dato | Rejse Dato | Ok | Mandag | Tirsdag | Onsdag | Torsdag | Fredag | Loerdag | Soendag | Mandag 1 | Antal Personer |
| Camp Hedebo                                                   | Hedebo 54    | Niels, Martin Krog     | 01-07-2012   | 09-07-2012 | 0  | 2      | 2       | 2      | 2       | 2      | 2       | 2       | 2        | 2              |
| Camp Hedebo                                                   | Hedebo 55    |                        |              |            |    |        |         |        |         |        |         |         |          |                |
| Camp Hedebo                                                   | Hedebo 56    |                        |              |            |    |        |         |        |         |        |         |         |          |                |
| DCH camp                                                      | DHC 54       |                        |              |            |    |        |         |        |         |        |         |         |          |                |
| FDF                                                           | FDF 01       | Peter, Gislund         | 02-07-2012   | 09-07-2012 | 0  | 1      | 1       | 1      | 1       | 1      | 3       | 3       | 3        | 3              |
| FDF                                                           | FDF 02       | Nicolai, Olesen        | 03-07-2012   | 07-07-2012 |    |        |         |        |         |        |         |         |          | 4              |
| FDF                                                           | FDF 03       | Christian, Christensen | 03-07-2012   | 09-07-2012 |    |        |         |        |         |        |         |         |          | 2              |
| FDF                                                           | FDF 04       | Kjeld, Christensen     | 02-07-2012   | 10-07-2012 | 0  |        |         |        |         |        |         |         |          | 3              |
| FDF                                                           | FDF 05       |                        |              |            |    |        |         |        |         |        |         |         |          |                |

## Medhjælper camping oversigt

| Custom View: Camping oversigt 🎯 🗐                                    |                       |                     |                   |                  |             |                  |           |    |              |            |                |
|----------------------------------------------------------------------|-----------------------|---------------------|-------------------|------------------|-------------|------------------|-----------|----|--------------|------------|----------------|
| E Seg                                                                |                       |                     |                   |                  |             |                  |           |    |              |            |                |
| Fornavn indeholder Efternavn indeholder Camping Sted indeholder Vælg |                       |                     |                   |                  |             |                  |           |    |              |            |                |
| Søg (*) Vis alle                                                     |                       |                     |                   |                  |             |                  |           |    |              |            |                |
| Præcis sa                                                            |                       |                     |                   |                  |             |                  |           |    |              |            |                |
| Side 🕅 🖣                                                             | 1 🕨 Maf 5 Poster      | r 1 til 50 af 207 S | 50 Side størrelse | •                |             |                  |           |    |              |            |                |
|                                                                      | Medhjaelpernummer (*) | Fornavn (*)         | Efternavn (*)     | Arbejdssted      | Telefon (*) | Camping Sted     | Plads nr  | Ok | Ankomst Dato | Rejse Dato | Antal Personer |
| E Camping                                                            | 200400344             | Lis                 | Jensen            | Medarbejderinfo  |             | Medarbejder Camp | Xtest 1   | Ja | 02-07-2012   | 09-07-2012 | 2              |
|                                                                      | 200400075             | Bjarne              | Gerken            | Badmintonhallen  | 75523468    | Medarbejder Camp |           | Ja | 03-07-2012   | 10-07-2012 | 2              |
|                                                                      | 200800279             | Louise Bak          | Mogensen          | Køkken           |             |                  |           |    |              |            |                |
|                                                                      | 200400892             | Anette              | Raun              | Skagenhallen     | 62661182    | Medarbejder Camp |           |    |              |            | 2              |
|                                                                      | 200400892             | Anette              | Raun              | Skagenhallen     | 62661182    | Medarbejder Camp |           |    |              |            | 2              |
|                                                                      | 200400892             | Anette              | Raun              | Skagenhallen     | 62661182    | Medarbejder Camp |           |    |              |            | 2              |
|                                                                      | 200600161             | Niels               | Martin Krog       | Medarbejder camp | 40273458    | Medarbejder Camp | Hedebo 54 | Ja | 01-07-2012   | 09-07-2012 | 2              |
| Te .                                                                 | 201100269             | Teas Lice           | Pappour           | Skappahallan     | 06415250    | Madarbaidar Camp |           | 1- | 02-07-2012   | 09-04-2012 | 2              |

## Camping gæst oversigt

| Custom View: Camping gaest oversigt 🎒 🗐                                |                        |                       |             |                   |             |                  |                    |  |  |  |  |
|------------------------------------------------------------------------|------------------------|-----------------------|-------------|-------------------|-------------|------------------|--------------------|--|--|--|--|
| ∃ Søg                                                                  |                        |                       |             |                   |             |                  |                    |  |  |  |  |
| Camping Sted indeholder Vælg 💽 Fornavn indeholder Efternavn indeholder |                        |                       |             |                   |             |                  |                    |  |  |  |  |
| Søg (*) <u>Vis alle</u>                                                |                        |                       |             |                   |             |                  |                    |  |  |  |  |
| Præcis sætning      Alle ord      Vilkårlig ord                        |                        |                       |             |                   |             |                  |                    |  |  |  |  |
| Side 🔢 🔄 1 🛛 🔊 🕅 af 1 Poster 1 til 23 af 23 Side størrelse 50 💌        |                        |                       |             |                   |             |                  |                    |  |  |  |  |
|                                                                        | Camping Sted $\square$ | Medhjaelpernummer (*) | Fornavn (*) | Efternavn (*)     | Gaestnummer | Gæst Fornavn (*) | Gæst Efternavn (*) |  |  |  |  |
| E Camping Gaester                                                      |                        | 200400558             | Paul        | Andersen          | 22          | flemming         | sørensen           |  |  |  |  |
| E Camping Gaester                                                      |                        | 200400558             | Paul        | Andersen          | 21          | Jens Ove         | viese              |  |  |  |  |
| E Camping Gaester                                                      |                        | 200400399             | Peer        | L. Andersen       | 20          | Bent             | Hansen             |  |  |  |  |
| E Camping Gaester                                                      |                        | 200400288             | Jan         | Jensen            | 13          | else             | christensen        |  |  |  |  |
| E Camping Gaester                                                      |                        | 201200119             | Paul Adrian | Warren            | 24          | Kim              | Pedersen           |  |  |  |  |
| E Camping Gaester                                                      |                        | 200400558             | Paul        | Andersen          | 23          | Christen         | Bisgaard           |  |  |  |  |
| E Camping Gaester                                                      | Ankermedet skole       | 2010023               | klavs       | cleveland         | 16          | mikkel           | hjuleraa           |  |  |  |  |
| E Camping Gaester                                                      | FDF                    | 200400051             | Karsten     | Jessen            | 6           | Karsten          | Jessen             |  |  |  |  |
| E Camping Gaester                                                      | FDF                    | 201100001             | chjtest     | chjtest 201100001 | 2           | chj              | chj                |  |  |  |  |
| Bar and                                                                | FDF                    | 2010247               | Christian   | lessen            | 26          | test             | test               |  |  |  |  |

Skagen Camping vejledning

## Camping info

Bruges til at skrive generelle meddelelser som kan ses i medarbejder indgangen under camping info.

| Tabe         | abel: Campinginfo 🎒 🕙 🖤                           |      |      |   |                    |                                                                                   |  |  |  |
|--------------|---------------------------------------------------|------|------|---|--------------------|-----------------------------------------------------------------------------------|--|--|--|
| 🗄 Søg        | ) Søg                                             |      |      |   |                    |                                                                                   |  |  |  |
|              | Søg (*) Vis alle                                  |      |      |   |                    |                                                                                   |  |  |  |
| 0 p          | ræcis                                             | sætr | ning | 0 | Alle ord 🔘 V       | /ilkårlig ord                                                                     |  |  |  |
| Side<br>Opre | Side 1 af 1 Poster 1 til 2 af 2 Side størrelse 50 |      |      |   |                    |                                                                                   |  |  |  |
|              |                                                   |      |      |   | Dato $ abla  abla$ | Info Tekst (*)                                                                    |  |  |  |
|              | Þ                                                 | 2    | þ    | × | 01-08-2012         | Tak for i år                                                                      |  |  |  |
|              | Þ                                                 | 2    | þ    | × | 01-01-2012         | Hvis du ønsker EL eller FORTELT skal du kontakte Jannie Kae <u>kaae@hafnet.dk</u> |  |  |  |

## Camping bestilling oversigt

Her vises camping bestillinger og her er det muligt at hoppe til bestillingen for at ajourføre den.

| Skagen Camping                               |                                                                        |                 |               |            |    |                         |              |            |                |  |
|----------------------------------------------|------------------------------------------------------------------------|-----------------|---------------|------------|----|-------------------------|--------------|------------|----------------|--|
| Custom View: Camping bestilling oversigt 🎒 🕙 |                                                                        |                 |               |            |    |                         |              |            |                |  |
| 🗏 Søg                                        | a Søg                                                                  |                 |               |            |    |                         |              |            |                |  |
| Camping Sted indeholder Vælg                 | Camping Sted indeholder Vælg 💽 Fornavn indeholder Efternavn indeholder |                 |               |            |    |                         |              |            |                |  |
| Søg                                          | (*) <u>Vis alle</u>                                                    |                 |               |            |    |                         |              |            |                |  |
| Præcis sætning  Alle ord                     | Vilkårlig ord                                                          |                 |               |            |    |                         |              |            |                |  |
|                                              |                                                                        |                 |               |            |    |                         |              |            |                |  |
| Side 🕅 🖣 1 🕞 🏹 af 5                          | Poster 1 til 50 af 207 S                                               | ide størrelse 5 | 0 💌           |            |    |                         |              |            |                |  |
| Camping Sted                                 | Medhjaelpernummer                                                      | Fornavn (*)     | Efternavn (*) | Pladsnr Id | Ok | Camping Form (*)        | Ankomst Dato | Rejse Dato | Antal Personer |  |
| E Camping                                    | Thilde, Guldberg                                                       | Thilde          | Guldberg      |            |    |                         | 04-07-2012   | 08-07-2012 |                |  |
| E Camping                                    | Tine, Flohr Knudsen                                                    | Tine            | Flohr Knudsen |            | Ja |                         |              |            |                |  |
| E Camping                                    | Bente, Nielsen                                                         | Bente           | Nielsen       |            | Ja |                         |              |            |                |  |
| E Camping                                    | Jonas, Aaes                                                            | Jonas           | Aaes          |            | Ja |                         |              |            |                |  |
| E Camping                                    | Johan, Gjermandsen                                                     | Johan           | Gjermandsen   |            | Ja | Indkvartering på skolen |              | 08-07-2012 |                |  |
| 2_                                           |                                                                        |                 |               |            |    |                         |              |            |                |  |

## **Camping statistik**

Viser antal personer pr. dag

### Skagen Camping

Custom View: Camping statistik 🖨 🐏 🕮 Søg Camping Sted indeholder FDF Søg (\*) Vis alle Gem markering

| Side 🙀 🖣 1   | ide 🔣 🖣 1 🕑 🕅 af 1 Poster 1 til 3 af 3 Side størrelse 50 💌 |              |               |              |               |              |               |               |                |      |  |
|--------------|------------------------------------------------------------|--------------|---------------|--------------|---------------|--------------|---------------|---------------|----------------|------|--|
| Camping Sted | Camping Form (*)                                           | Mandag antal | Tirsdag antal | Onsdag antal | Torsdag antal | Fredag antal | Loerdag antal | Soendag antal | Mandag antal 1 | ialt |  |
| FDF          |                                                            |              |               |              |               |              |               |               |                |      |  |
| FDF          | Campingvogn                                                | 1            | 1             | 11           | 14            | 14           | 16            | 15            | 8              | 80   |  |
| FDF          | Telt                                                       | 3            | 3             | 6            | 6             | 9            | 9             | 9             | 4              | 49   |  |
|              | Count: 3                                                   | Total: 4     | Total: 4      | Total: 17    | Total: 20     | Total: 23    | Total: 25     | Total: 24     | Total: 12      |      |  |

Custom View: Ledige pladser 🖨 🕙 🐏

## Ledige pladser

| 🗏 Søg                              |                                           |                           |                |  |  |  |
|------------------------------------|-------------------------------------------|---------------------------|----------------|--|--|--|
| Camping Sted indeholder Vælg       |                                           |                           |                |  |  |  |
| Søg (*) <u>Vis alle</u>            |                                           |                           |                |  |  |  |
| Præcis sætning                     | Præcis sætning O Alle ord O Vilkårlig ord |                           |                |  |  |  |
| Side 🚺 🚺 1                         | ▶ 🕅 af1 P                                 | oster 1 til 26 af 26 Side | størrelse 50 💌 |  |  |  |
| Camping Sted $\square$ $\triangle$ | Pladsnr (*) 🔺                             | Medhjaelpernummer         | Gaestnummer    |  |  |  |
| Camp Hedebo                        | Hedebo 55                                 |                           |                |  |  |  |
| Camp Hedebo                        | Hedebo 56                                 |                           |                |  |  |  |
| DCH camp                           | DHC 54                                    |                           |                |  |  |  |
| FDF                                | FDF 05                                    |                           |                |  |  |  |
| FDF                                | FDF 06                                    |                           |                |  |  |  |
| FDF                                | FDF 07                                    |                           |                |  |  |  |
| FDF                                | FDF 08                                    |                           |                |  |  |  |
| FDF                                | FDF 09                                    |                           |                |  |  |  |
| FDF                                | FDF 10                                    |                           |                |  |  |  |
| FDF                                | FDF 11                                    |                           |                |  |  |  |
| FDF                                | FDF 12                                    |                           |                |  |  |  |
| FDF                                | FDF 13                                    |                           |                |  |  |  |
| FDF                                | FDF 15                                    |                           |                |  |  |  |
| FDF                                | FDF 17                                    |                           |                |  |  |  |
|                                    | 505 40                                    |                           |                |  |  |  |

## **Camping total liste**

Viser alle oplysninger for camping bestilling.

#### Skagen Camping

Custom View: Camping total liste 
Sog
Sog
Camping Sted indeholder Væig
Præcis sætning
Alle ord
Vikårlig ord
Side Vikårlig ord
Side Vikårlig ord
Side Vikårlig ord

|                      | Camping Sted        | Pladsnr (*) | Ok | Medhjaelpernummer         | Telefon 1 (*) | Mail Adresse (*)              | Fornavn (*) | Efternavn (*) | Mandag | Tirsdag | Onsdag | Torsdag | Fredag | Loerdag | Soendag | Mandag 1 | Ankomst Dato | Rejse Dato     | Antal Per |
|----------------------|---------------------|-------------|----|---------------------------|---------------|-------------------------------|-------------|---------------|--------|---------|--------|---------|--------|---------|---------|----------|--------------|----------------|-----------|
| E Camping            | Ankermedet<br>skole |             |    |                           |               |                               |             |               |        |         |        |         |        |         |         |          |              |                |           |
| B Camping            | Camp Hedebo         | Hedebo 54   | 0  | Niels, Martin Krog        | 40273458      | kaae@hafnet.dk                | Niels       | Martin Krog   | 2      | 2       | 2      | 2       | 2      | 2       | 2       | 2        | 01-07-2012   | 09-07-<br>2012 | 2         |
| E Camping            | Camp Hedebo         | Hedebo 55   |    |                           |               |                               |             |               |        |         |        |         |        |         |         |          |              |                |           |
| E Camping            | Camp Hedebo         | Hedebo 56   |    |                           |               |                               |             |               |        |         |        |         |        |         |         |          |              |                |           |
| E Camping            | DCH camp            | DHC 54      |    |                           |               |                               |             |               |        |         |        |         |        |         |         |          |              |                |           |
| E Camping            | FDF                 | FDF 01      | 0  | Peter, Gislund            | 98441418      | peter@gislund.dk              | Peter       | Gislund       | 1      | 1       | 1      | 1       | 1      | 3       | 3       | 3        | 02-07-2012   | 09-07-<br>2012 | 3         |
| E Camping            | FDF                 | FDF 02      |    | Nicolai, Olesen           | N/A           | nicolai.olesen@gmail.com      | Nicolai     | Olesen        |        |         |        |         |        |         |         |          | 03-07-2012   | 07-07-<br>2012 | 4         |
| 皆 <sub>Camping</sub> | FDF                 | FDF 03      |    | Christian,<br>Christensen | N/A           | cnckes@yahoo.dk               | Christian   | Christensen   |        |         |        |         |        |         |         |          | 03-07-2012   | 09-07-<br>2012 | 2         |
| E Camping            | FDF                 | FDF 04      | 0  | Kjeld, Christensen        | 30725615      | kjeld.christensen@hotmail.com | Kjeld       | Christensen   |        |         |        |         |        |         |         |          | 02-07-2012   | 10-07-<br>2012 | 3         |
|                      |                     |             |    |                           |               |                               |             |               |        |         |        |         |        |         |         |          |              |                |           |

# Medhjælper camping bestilling

Indgang skagen\_medhjaelper\_mail vælges camping bestilling

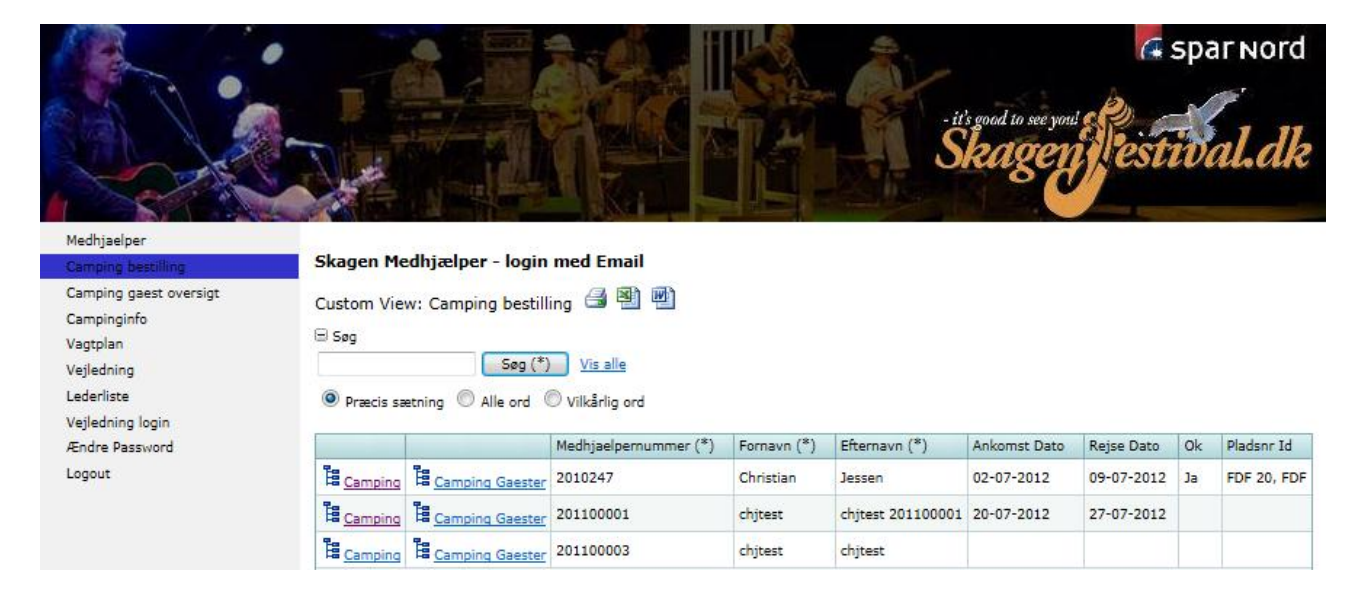

Hvis der ikke står noget i ankomst dato og rejse dato betyder det at der ikke findes en camping bestilling.

Ok betyder at bestilling er bekræftet med angivelse af et pladsnr.

Klik på camping for at oprette / ajourføre bestilling

Klik på camping gæster for at registrere dine gæster (ægtefælle, børn m.fl.) på camping pladsen.

| Skagen Medhjælper - login med Email |                                                     |                   |              |              |            |                |                      |                |             |             |                |    |          |
|-------------------------------------|-----------------------------------------------------|-------------------|--------------|--------------|------------|----------------|----------------------|----------------|-------------|-------------|----------------|----|----------|
| Master Record: Ca                   | Aaster Record: Camping bestilling 🖨 🗐 🖭             |                   |              |              |            |                |                      |                |             |             |                |    |          |
| Tilbage til hoved side              | lbage til hoved side                                |                   |              |              |            |                |                      |                |             |             |                |    |          |
| Medhjaelpernummer                   | 2010247                                             |                   |              |              |            |                |                      |                |             |             |                |    |          |
| Fornavn                             | Christian                                           |                   |              |              |            |                |                      |                |             |             |                |    |          |
| Efternavn                           | Jessen                                              |                   |              |              |            |                |                      |                |             |             |                |    |          |
| Ankomst Dato                        | 02-07-2012                                          |                   |              |              |            |                |                      |                |             |             |                |    |          |
| Rejse Dato                          | 09-07-2012                                          |                   |              |              |            |                |                      |                |             |             |                |    |          |
| Ok                                  | Ja                                                  |                   |              |              |            |                |                      |                |             |             |                |    |          |
| Pladsnr Id                          | FDF 20, FDF                                         |                   |              |              |            |                |                      |                |             |             |                |    |          |
| Tabel: Camping                      |                                                     |                   |              |              |            |                |                      |                |             |             |                |    |          |
| 🖃 Søg                               |                                                     |                   |              |              |            |                |                      |                |             |             |                |    |          |
|                                     | Søg (*) <u>Vis</u>                                  | alle              |              |              |            |                |                      |                |             |             |                |    |          |
| Præcis sætning                      | Præcis sætning      O Alle ord      O vilkårlig ord |                   |              |              |            |                |                      |                |             |             |                |    |          |
|                                     |                                                     | Medhjaelpernummer | Camping form | Ankomst Dato | Rejse Dato | Bil Reg Nr (*) | Lokale Tildeling (*) | Antal Personer | Antal Hunde | Vogn Længde | Camping Sted   | Ok | Info (*) |
| P 🖉 i 🖶 📬                           |                                                     | 2010247           | Telt         | 02-07-2012   | 09-07-2012 | DG41401        |                      | 2              |             |             | FDF, fritdsvej | Ja | OK       |
| Side 1                              | ie 🕅 🧃 1 🔰 🕅 af 1 Poster 1 til 1 af 1               |                   |              |              |            |                |                      |                |             |             |                |    |          |

Hvis der ikke findes en bestilling nederst på siden (tabel : camping) tryk på opret ellers tryk på blyant.

## Skagen Medhjælper - login med Email

Edit Tabel: Camping

### <u>Tilbage</u>

| Camping     | Ønsker   | Antal personer pr. dag |   |
|-------------|----------|------------------------|---|
| Medhjaelpe  | mummer * | 2010247                |   |
| Camping fo  | rm *     | Telt                   |   |
| Ankomst Da  | ato *    | 02-07-2012             |   |
| Rejse Dato  | *        | 09-07-2012             |   |
| Bil Reg Nr  |          | DG41401                |   |
| Antal Perso | ner *    | 2                      |   |
| Antal Hund  | e        |                        |   |
| Camping In  | ifo      |                        |   |
| Camping St  | ted      | FDF, fritdsvej         | - |
| Ok          |          | Ja                     |   |
| Info        |          | OK                     |   |
| Pladsnr Id  |          | FDF 20                 |   |
| Gem         | )        |                        |   |

## Skagen Medhjælper - login med Email

Edit Tabel: Camping

<u>Tilbage</u>

| Camping 0       | Insker | Antal personer pr. dag |   |
|-----------------|--------|------------------------|---|
| Vogn Længde     |        |                        | ] |
| Strøm           |        |                        |   |
| Fortelt Markise | 2      |                        |   |

Gem

## Skagen Medhjælper - login med Email

Edit Tabel: Camping

### <u>Tilbage</u>

| Camping Ønsker         | Antal personer pr. dag |
|------------------------|------------------------|
| Mandag antal persone   | 2                      |
| Tirsdag antal personer | 2                      |
| Onsdag antal personer  | 2                      |
| Torsdag antal persone  | r 2                    |
| Fredag antal personer  | 2                      |
| Loerdag antal persone  | r 2                    |
| Soendag antal persone  | er 2                   |
| Mandag 1 antal persor  | er 1                   |

Gem